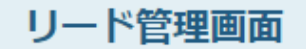

<

>

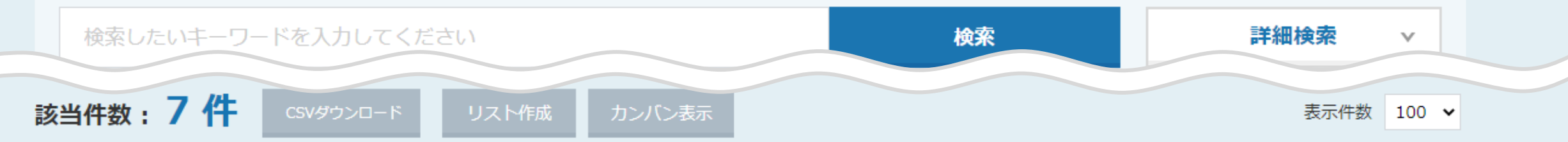

|             | \$ | 資料請求/状況・レベル: | Ŷ | 資料請求/ステータス 🛟                               | アポイント/ステータス 💲 | アポイント/商談方法 🛟 | アポイント/状況・レベル 💲 | アン |
|-------------|----|--------------|---|--------------------------------------------|---------------|--------------|----------------|----|
|             |    | 興味度不明        | • | 担当者へ送付依頼                                   | アポイント取得 🔹     | 訪問アポイント      | 少し興味がある 🔹 👻    | 架電 |
|             |    | -            |   |                                            | アポイント取得・      | 訪問アポイント 🔹    | 少し興味がある        | 架電 |
| ÿ           |    | 競合の可能性あり     |   | 資料送付済み                                     |               |              |                |    |
| г<br> <br>Д |    |              | • | 担当へ送付依頼                                    | 予定変更    ▼     | 訪問アポイント 🔹    | 少し興味がある 🔹      | 架電 |
| 1           |    | やや興味を持たれている  | - | 資料(データ)送付                                  | -             | -            | -              | 架電 |
|             |    |              | _ | 資料(書類)送付                                   |               |              |                |    |
| $\Box$      |    | 興味度不明        | • | 資料送付済み                                     |               | -            | -              | 架電 |
| セールスフェ      |    | やや興味を持たれている  | • | 資料送付済み・・・・・・・・・・・・・・・・・・・・・・・・・・・・・・・・・・・・ | -             | -            | -              | 架電 |
|             |    | やや興味を持たれている  | • | 担当者へ送付依頼                                   | -             | -            | -              | 架電 |

~リード管理画面で、アポイント、資料請求のステータスを変更する方法~

最終更新日:2022年6月1日

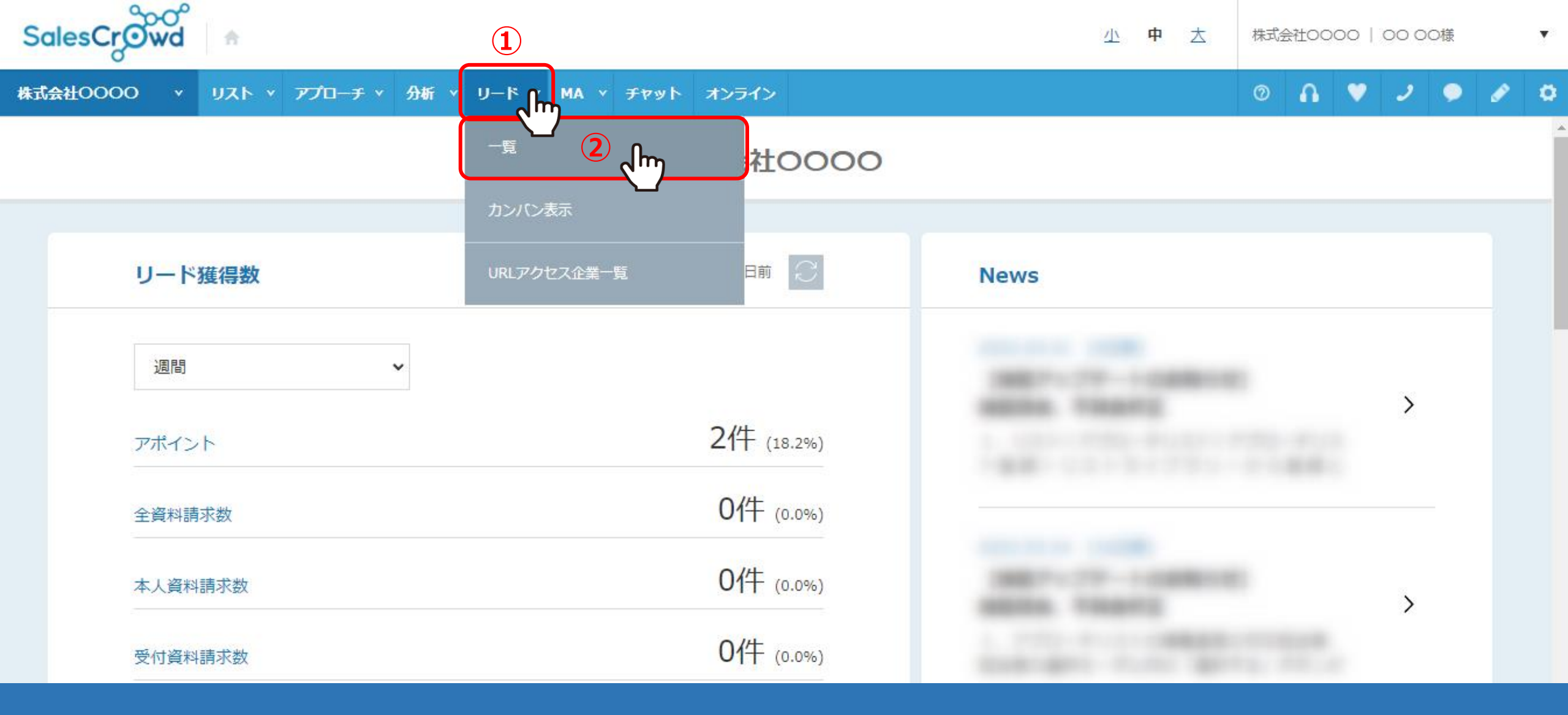

リード管理画面で、アポイント、資料請求のステータスを変更する方法についてご案内いたします。

①上部メニューの「リード管理」から、②「一覧」をクリックします。

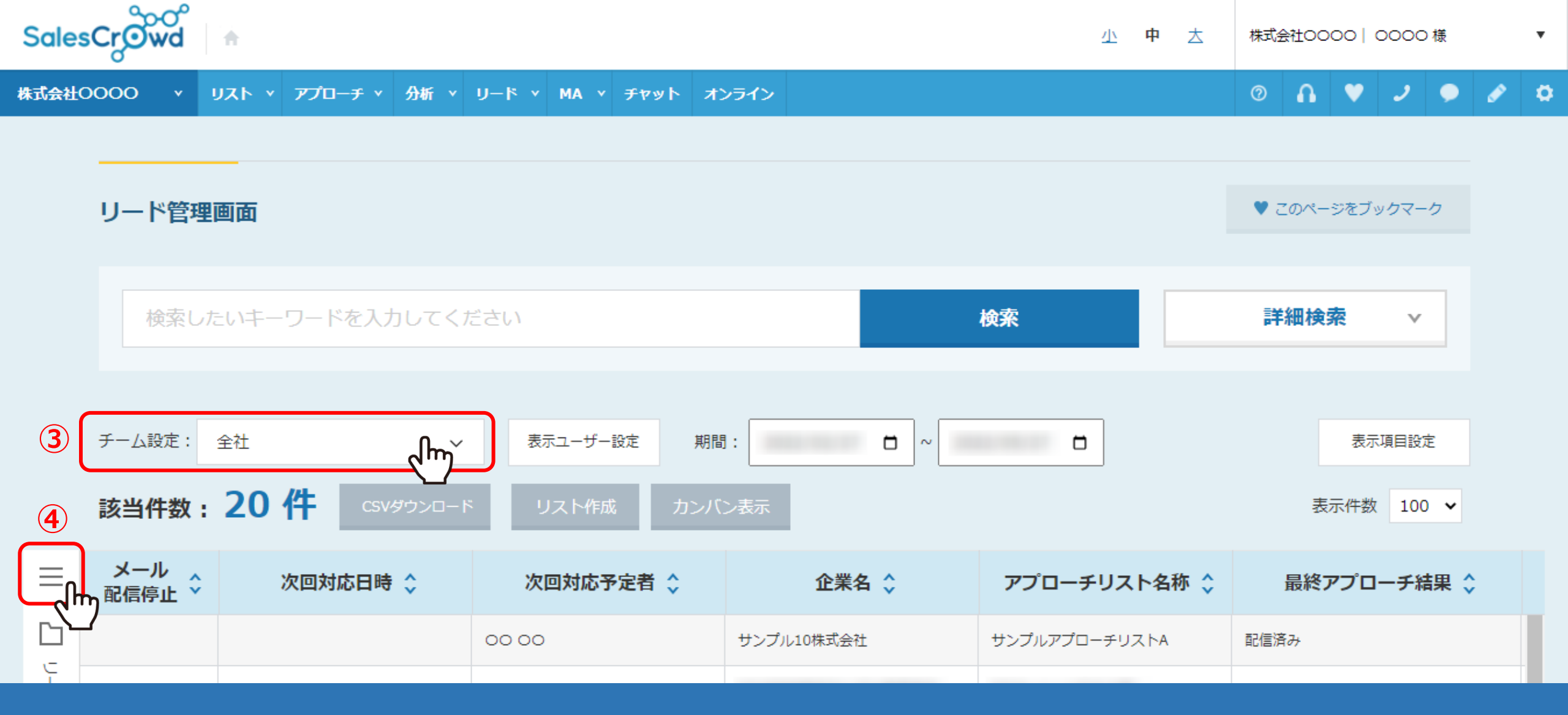

リード管理画面に遷移します。

③チーム設定を「全社」にすると、他のアカウントの担当になっているリストも含めて一覧で表示されます。 ④該当件数が多い場合は、左側の「メニュー」をクリックします。

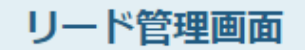

|          | 検索したいキーワード                | を入力してくだ                  | さい          |               | 検索          | 細検索・        |
|----------|---------------------------|--------------------------|-------------|---------------|-------------|-------------|
|          | 該当件数:7件                   | CSVダウンロード                | リスト作成カンバン表示 | Ā             |             | 表示件数 100 🖌  |
| =        |                           | メール<br>R信停止 <sup>×</sup> | 企業名 💲       | アプローチリスト名称 💲  | 最終アプローチ結果 💲 | 最終アプローチ日時 🛟 |
|          | 全件(22件)                   |                          | サンプル01株式会社  | サンプルアプローチリストA | アポイント       |             |
| <u>ا</u> | リードフェーズ(20件) <b>(5) m</b> |                          | サンプル01株式会社  | サンプルアプローチリストC | アポイント       |             |
|          |                           | -                        | サンプル03株式会社  | サンプルアプローチリストC | アポイント       |             |
| ii -     | 最終結果なし(10件)               |                          | サンプル01株式会社  | サンプルアプローチリストA | 受付資料請求      |             |
| i        | アポイント(3件) 🗸 🗸             |                          | 11×         |               | 亚什次何非光      |             |
| i        | 受付資料請求(2件) 🛛 🗸 🗸          |                          | リノノルロ株式会社   | リンフルアフローテリストC | 文们員科明水      |             |
|          | 本人資料請求(2件) 🛛 🗸            |                          | サンプル03株式会社  | サンプルアプローチリストA | 本人資料請求      |             |
|          | webお問い合わせ (0件)            |                          | サンプル02株式会社  | サンプルアプローチリストC | 本人資料請求      |             |

⑤アポイントと資料請求を取得すると、「リードフェーズ」に振り分けられます。

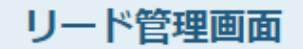

|             |    | 検索したいキーワードを入 | לו  | してください      |   |               |    | 検索           |   | 詳細検索 🗸       | ]  |    |                   |
|-------------|----|--------------|-----|-------------|---|---------------|----|--------------|---|--------------|----|----|-------------------|
|             | 該  | 当件数:7件 csv3  | יכפ | ロードリスト作成    | カ | シバン表示         |    |              |   | 表示件数 100     | ~  |    |                   |
| ≡           | \$ | 資料請求/状況・レベル  | ÷   | 資料請求/ステータス( | ¢ | アポイント/ステータス 💲 | 7  | アポイント/商談方法 💲 |   | アポイント/状況・レベル | \$ | ₹  | た                 |
|             |    | 興味度不明        | •   | 担当者へ送付依頼    | • | アポイント取得       | 訪問 | リアポイント 🗸     | - | 少し興味がある      | •  | 架電 |                   |
|             |    | -            |     | -           |   | アポイント取得       | 訪問 | リアポイント 🔹     | - | 少し興味がある      | -  | 架電 |                   |
|             |    | 競合の可能性あり     | •   | 資料(書類)送付    | • | 予定変更 🔻        | 訪問 | 見アポイント ▼     | - | 少し興味がある      | -  | 架電 |                   |
|             |    | やや興味を持たれている  | •   | 資料送付済み      | • | -             | -  |              |   | -            |    | 架電 |                   |
| ß           |    | 興味度不明        | •   | 資料送付済み      | • | -             | -  |              |   | -            |    | 架電 |                   |
| 11<br>1 - 4 |    | やや興味を持たれている  | •   | 資料送付済み      | • | -             | -  |              |   | -            |    | 架電 | <b>b</b>          |
| ドスフェ        |    | やや興味を持たれている  | -   | 担当者へ送付依頼    | • | -             | -  |              |   | -            |    | 架電 | $\int \mathbf{h}$ |

アポイントは、「アポイント/ステータス」「アポイント/状況・レベル」から、 資料請求は、「資料請求/ステータス」「資料請求/状況・レベル」から変更することができます。

※⑥「矢印」をクリックして左右にスクロールし項目を確認できます。表示されない場合は、表示項目設定をご確認頂きますようお願いいたします。 詳細は、別のマニュアル「リード管理画面の表示項目をカスタマイズする方法」でご案内しております。

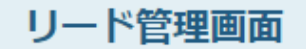

 $\equiv$ 

 $\Gamma$ 

リードリエー

X

 $\square$ 

セールスフェ

<

|    | 検索したいキーワードを入た | うしてください       |               | 検索           | 詳細検索 🗸         |            |
|----|---------------|---------------|---------------|--------------|----------------|------------|
| 該当 | 新た物:7件 csvダウ  | シロード リスト作成 た  | コンバン表示        |              | 表示件数 100 🗸     |            |
| \$ | 資料請求/状況・レベル 🔇 | 資料請求/ステータス 💲  | アポイント/ステータス 💲 | アポイント/商談方法 💲 | アポイント/状況・レベル 💲 | <i>P</i> 0 |
|    | 興味度不明         |               | アポイント取得 🔹     | 訪問アポイント・     | 少し興味がある 🔹      | 架電         |
|    | -             |               | アポイント取得 🗸 🗸   | 訪問アポイント 🔹    | 少し興味がある 🔹      | 架電         |
|    | 競合の可能性あり      |               | 予定変更     ▼    | 訪問アポイント・     | 少し興味がある 🔹      | 架電         |
|    | やや興味を持たれている   | 資料(データ)送付     |               | -            | -              | 架電         |
|    | 興味度不明         | 資料送付済み ▼      |               | -            | -              | 架電         |
|    | やや興味を持たれている   | 資料送付済み・       | -             | -            | -              | 架電         |
|    | やや興味を持たれている   | 担当者へ送付依頼    ▼ | -             | -            | -              | 架電         |

⑦変更したいステータス、または状況・レベルをクリックし、⑧ステータスを選択します。

※ステータスのカスタマイズはできません。

※「状況・レベル」の項目のカスタマイズ方法は、別のマニュアル「カスタマイズが可能な項目について」でご案内しております。

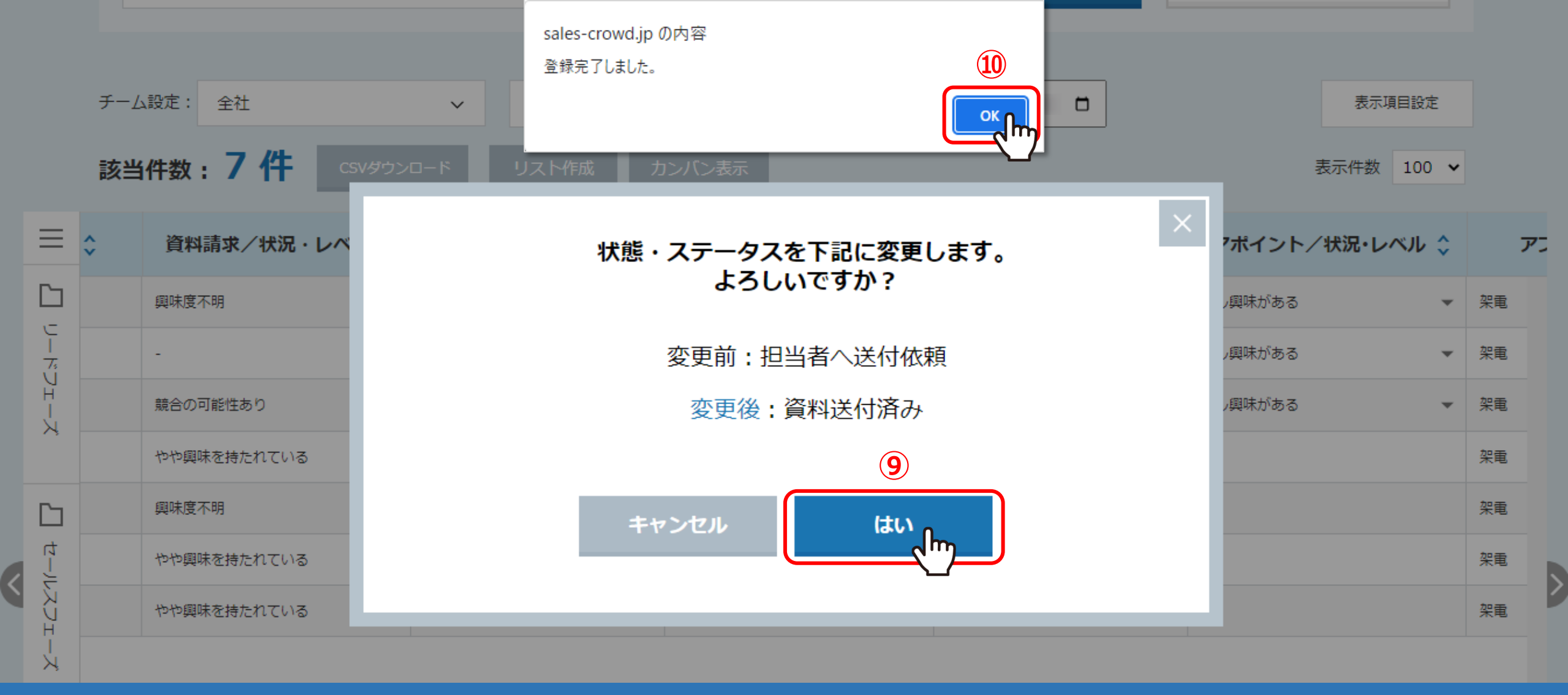

⑨確認メッセージが表示されますので、「はい」をクリックします。

⑩登録完了のメッセージが表示されますので、「OK」をクリックして閉じます。

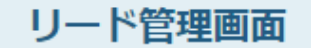

♥ このページをブックマーク

|                  | 該当件数:7件       | C      | SVダウンロード リスト作成 カンバン表示 |                  |            |    |               |              | 表示件数 100 🖌 |   |
|------------------|---------------|--------|-----------------------|------------------|------------|----|---------------|--------------|------------|---|
| ≡                |               |        | ÷                     | 資料請求/状況・レベル 🛟    | 資料請求/ステータス | \$ | アポイント/ステータス 💲 | アポイント/商談方法 🛟 | アポイ:       | ン |
| 0                | 全件(22件)       |        |                       | 興味度不明            | 資料送付済み     | -  | アポイント取得 🔹     | 訪問アポイント 🔹    | 少し興味た      |   |
| l <sup>e</sup> l | リードフェーズ(20/牛) | ~      |                       | -                | -          |    | アポイント取得 🔹     | 訪問アポイント マ    | 少し興味た      |   |
|                  |               | Ť      |                       | 競合の可能性あり ▼       | 資料(書類)送付   | *  | 予定変更    ▼     | 訪問アポイント 🗸    | 少し興味な      |   |
| Ĩ                | 最終結果なし(10件)   |        |                       | やや興味を持たれている    ▼ | 資料送付済み     | -  | -             | -            |            |   |
| Ē                | アポイント(3件)     | $\sim$ |                       |                  |            |    |               |              |            |   |
| Î                | 受付資料請求(2件)    | $\sim$ |                       | 興味度不明    ▼       | 資料送付済み     | •  | -             | -            | -          |   |
|                  | 本人資料請求(2件)    | ^      |                       | やや興味を持たれている 🗸    | 資料送付済み     | •  | -             | -            | -          |   |
|                  | なし            | 0件     |                       | やや興味を持たれている 🔹    | 担当者へ送付依頼   | *  | -             | -            | -          |   |
| □ 資料送付済み 11      |               | 1件     |                       |                  |            |    |               |              |            |   |
| Ľ                | 担当者へ送付依頼      | 1件     |                       |                  |            |    |               |              |            |   |

⑪ステータスを変更すると、左側の「メニュー」にも反映されます。